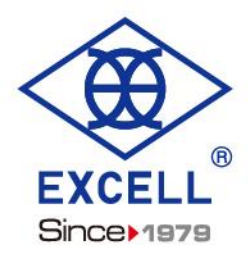

# EXK WEIGHING PAL KIT USER MANUAL

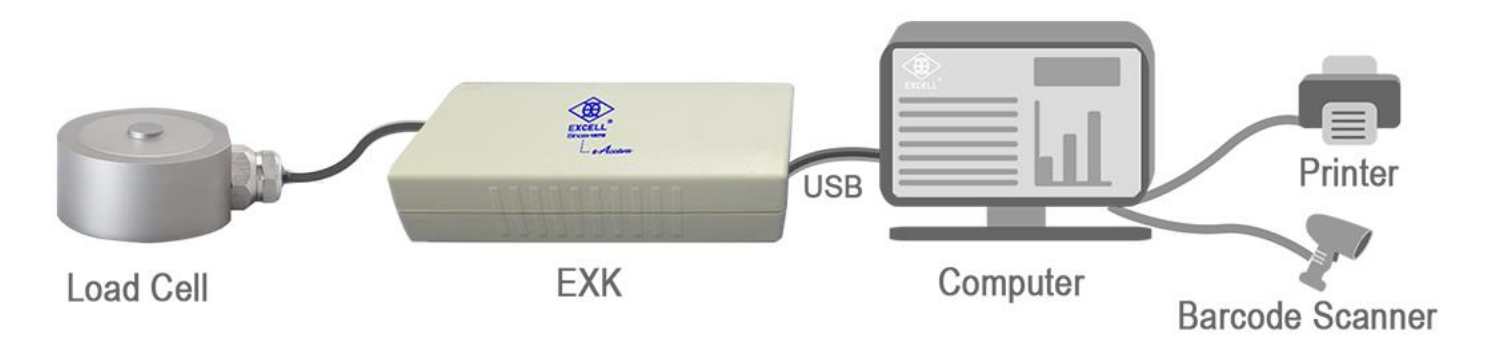

© Excell Precision Limited 2022. All rights reserved worldwide.

The information contained herein is the property of Excell Precision Limited and is supplied without liability for errors or omissions. No part may be reproduced or used except as authorised by contract or other written permission. The copyright and the foregoing restriction on reproduction and use extend to all media in which the information may be embodied.

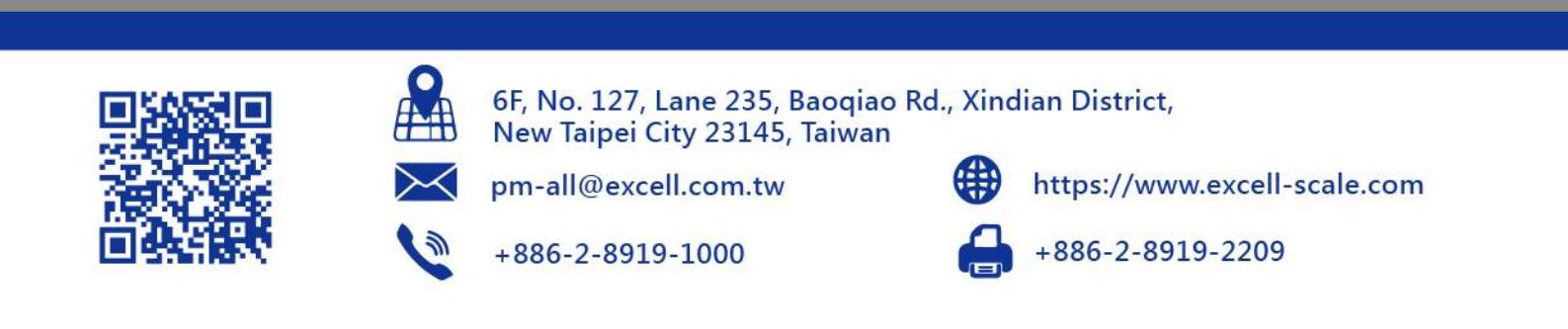

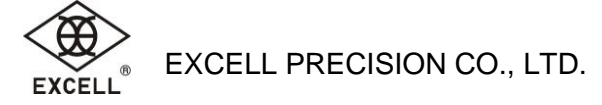

# Table of Contents

| 1 Introduction                                       | 3  |
|------------------------------------------------------|----|
| 2 Command (CMD) Formats (8-byte Length)              | 5  |
| 3 Command (CMD) Formats (25-byte Length)             | 9  |
| 4 Setup and Control Command Reply Results            |    |
| 5 Weighing Units Table                               |    |
| 6 Weighing Data Output Formats                       |    |
| 6.1 AD Format and Weighting Format                   |    |
| 6.2 Counting Format and EXCELL Standard Format       |    |
| 7 Output Weighing Value Format                       |    |
| 8 Install EXK Setup Tool (WKT)                       |    |
| 9 EXK Setup Tool (WKT) Descriptions                  | 14 |
| 9.1 Set Specification and Perform Weight Calibration |    |
| 9.2 Line CAL. (Linear Calibration)                   |    |
| 9.3 ADJ Control Setting                              |    |
| 9.4 User Control                                     |    |
| 9.5 Communication Setup                              |    |
| 9.6 ADJ password                                     |    |

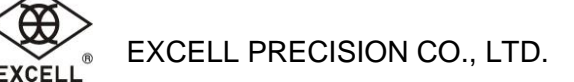

# **1** Introduction

USB-based EXK Weighing Pal Kit (also known as EXK Kit) is a compact weighing module, via USB VCP (virtual COM Port) to operate and output weighing data. EXK Kit can be set up through graphic user interface of EXK Setup Tool (also known as WKT) to make setup easier. EXK Kit is compact with COM port communication, so it is ideal to acquire weight information for embedded computer systems in POS, or in industrial computer. It can also be used in manufacturing execution system (MES).

## **EXK Kit Features**

- 1 x USB port provides both power and communication links to the EXK Kit. EXK Kit's USB driver supports the following operating systems:
  - Windows 7/8/8.1/10
  - Windows XP/Server 2003/Vista/7/8/8.1
  - Windows 2000
  - WinCE 5.0/6.0

- Mac OSX
- Linux 2.6.x/3.x.x and 4.x.x
- Android 4.2
- 2 x COM ports separate communication channels for weighing data and Commands
- 3 Data modes: Internal count, Weighing, Counting
- 4 Weighing Functions: Tare , Pre-tare , Zero, Zero Tracking
- Suitable for weighing platforms with 5-pin (Aviation) connectors
- Compact Size: 12cm (L) x 6cm (W) x 3cm (H) (with housing), or 8.9cm (L) x 5.1cm (W) x 2cm (H) (only mainboard)
- EXK kit can be easily setup with EXK Setup Tool (WKT), which is compatible with Windows XP(SP3)/7/8/10.

## **EXK Kit Dimensions**

Mainboard without external housing: 89mm (L) x 51mm (W) x 20mm (H) External housing dimensions: 120mm (L) x 60mm (W) x 30mm (H)

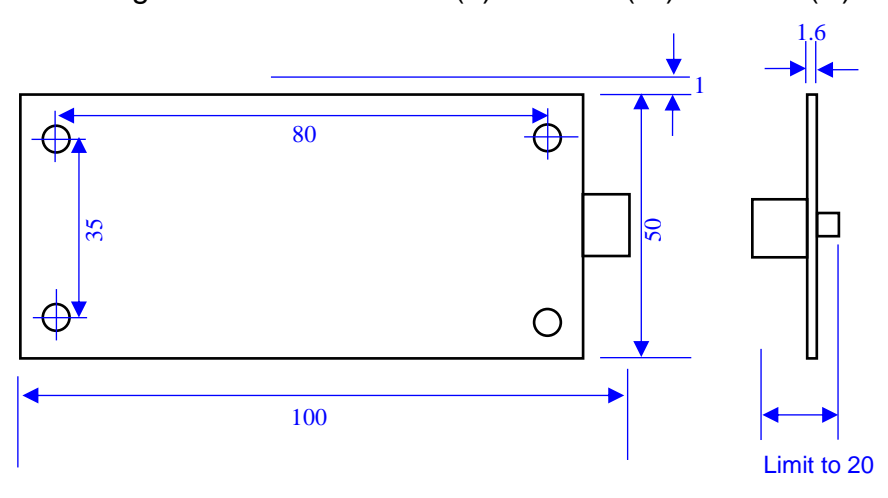

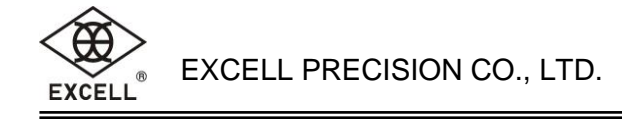

# **EXK Kit Specifications**

- Resolution : Maximum 1/15000, depending on the weighing platform's load cell resolution
- Multi-interval capability
- Weighing units
  - Calibration units: Kilogram , gram, pound, Ton
  - Conversion units: Pound-ounce, ounce, grain, DWT (deadweight tonnage), carat
- Power: 5V / 500mA. A standard computer USB port provides both power and communications to EXK Kit.

# 2 Command (CMD) Formats (8-byte Length)

| Command         | CMD Command Code Descriptions |                                                        | Header<br>(HEX) | CMD<br>(HEX) |          | Sett<br>(HE | ings<br>EX) |          | Terminator<br>(HEX) |        | Settings Descriptions                                                                                                    | Default<br>Value | ADJ<br>/ |
|-----------------|-------------------------------|--------------------------------------------------------|-----------------|--------------|----------|-------------|-------------|----------|---------------------|--------|----------------------------------------------------------------------------------------------------|------------------|----------|
| туре            | (HEX)                         | Descriptions                                           | BYTE 0          | BYTE 1       | BYTE 2-H | BYTE 3      | BYTE 4      | BYTE 5-L | BYTE 6              | BYTE 7 |                                                                                                    | (HEX)            | LOCK     |
|                 | 03                            | Clear Linear Data                                      | FF              | 03           | 00       | 00          | 00          | 0x77     | 0D                  | 0A     |                                                                                                    |                  | ADJ      |
| Weight<br>Setup | 04                            | Linear Setup                                           | FF              | 04           | 00       | 00          | 00          | 00       | 0D                  | 0A     | Byte5<br>00: Empty Load Setup<br>01: First Point<br>02: Second Point<br>03: Third Point<br>04: Fourth Point<br>05: Fifth Point<br>Reboot after completing setup.<br>If weight calibration and linear data<br>clearing are not completed, then a setup<br>failure message will appear. |                  | ADJ      |
|                 | 05                            | Multi-interval Mode                                    | FF              | 05           | 00       | 00          | 00          | 00       | 0D                  | 0A     | 00: Multi-Interval (various resolution<br>intervals)<br>01: Multi-range (if second interval is<br>surpassed, then the second-interval<br>resolution would be used on weighing<br>return)                                                                                              | 00               | ADJ      |
|                 | 10                            | Tare Function                                          | FF              | 10           | 00       | 00          | 00          | 00       | 0D                  | 0A     | 00: Disable Tare function<br>01: Can only Tare once<br>02: Can Tare accumulatively                                                                                                    | 02               | ADJ      |
|                 | 11                            | Pre-tare<br>Enable/disable                             | FF              | 11           | 00       | 00          | 00          | 00       | 0D                  | 0A     | 00: Disable 01: Enable                                                                                                    | 00               | ADJ      |
| Parameter       | 12                            | Use the Zero<br>Command to cancel<br>Tare and Pre-tare | FF              | 12           | 00       | 00          | 00          | 00       | 0D                  | 0A     | 00: Disable 01: Enable                                                                                                    | 00               | ADJ      |
| Setup .         | 13                            | Initial Zero Range<br>(Full Scale<br>Percentage)       | FF              | 13           | 00       | 00          | 00          | 00       | 0D                  | 0A     | 1%~100%(DEC)                                                                                                    | 0A               | ADJ      |
|                 | 14                            | Zero Tracking and<br>Zero Range (%Full<br>Scale)       | FF              | 14           | 00       | 00          | 00          | 00       | 0D                  | 0A     | 1%~100%(DEC)                                                                                                    | 02               | ADJ      |
|                 | 15                            | Stability Criteria's D                                 | FF              | 15           | 00       | 00          | 00          | 00       | 0D                  | 0A     | 00: 1/4d                                                                                                    | 00               | ADJ      |

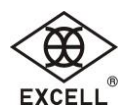

| Command                     | CMD<br>Code Command |                                                | Header<br>(HEX) | CMD<br>(HEX) |              | Sett<br>(HI | ings<br>EX) |          | Terminator<br>(HEX)Settings Descriptions |        |                                                                                                    | ;                                                                       | Default<br>Value                        | ADJ<br>/                    |      |
|-----------------------------|---------------------|------------------------------------------------|-----------------|--------------|--------------|-------------|-------------|----------|------------------------------------------|--------|----------------------------------------------------------------------------------------------------|-------------------------------------------------------------------------|-----------------------------------------|-----------------------------|------|
| (HEX)                       |                     | Descriptions                                   | BYTE 0          | BYTE 1       | BYTE 2-H     | BYTE 3      | BYTE 4      | BYTE 5-L | BYTE 6                                   | BYTE 7 |                                                                                                    |                                                                         |                                         | (HEX)                       | LOCK |
|                             |                     | (Division) Value                               |                 |              |              |             |             |          |                                          |        | 01: 1/2d<br>02: 3/4d<br>03: 1d                                                                                                    |                                                                         |                                         |                             |      |
|                             | 16                  | Stability Criteria's<br>Millisecond Value      | FF              | 16           | 00           | 00          | 00          | 00       | 0D                                       | 0A     | 0~200 (x10millise                                                                                                    | econd)(DEC)                                                             |                                         | 50(DEC)                     | ADJ  |
| Parameter<br>Setup          | 17                  | Weight Output<br>(COM Output)                  | FF              | 17           | 00           | 00          | 00          | 00       | 0D                                       | 0A     | 00: Disable 01: E                                                                                                    | nable                                                                   |                                         | 00                          |      |
|                             | 18                  | Weight Output<br>(COM Output) Type             | FF              | 18           | 00           | 00          | 00          | 00       | 0D                                       | 0A     | 00: AD<br>01: Weighing<br>02: Counting<br>03: Excell Standa                                                                                                    | ard Format                                                              |                                         | 00                          |      |
|                             | 19                  | Initial Default Weight Specification           | FF              | 19           | 00           | 00          | 00          | 00       | 0D                                       | 0A     | 01~06, Maximum the command 01                                                                                                    | n Value is dete<br>settings.                                            | ermined by                              | 01                          |      |
|                             | 20                  | Weighing Data<br>Output COM Setup              | FF              | 20           | Baud<br>Rate | Data<br>Bit | Parity      | Stop Bit | 0D                                       | 0A     | Baud Rate<br>00: 1200<br>01: 2400<br>02: 4800<br>03: 9600<br>04: 14400<br>05: 19200<br>06: 38400<br>07: 57600                                                            | Data Bit<br>00: 8<br>01: 9<br>Parity<br>00: None<br>01: Even<br>02: Odd | Stop Bit<br>00: 0.5<br>01: 1<br>02: 1.5 | 03 00 00<br>01              |      |
| Communi-<br>cation<br>Setup | 22                  | Data COM Output<br>Rate                        | FF              | 22           | 00           | 00          | 00          | 00       | 0D                                       | 0A     | 00: No limit (determined by baud rate)<br>01: 10 times per second<br>02: 5 times per second<br>03: 4 times per second<br>04: 2 times per second<br>05: 1 time per second |                                                                         | d rate)                                 | 01                          |      |
|                             | 23                  | Manufacturing<br>Location G (Gravity)<br>Value | FF              | 23           | 00           | 00          | 00          | 00       | 0D                                       | 0A     | Range 978032~983218(DEC)                                                                                                    |                                                                         |                                         | 978914<br>(DEC)<br>(Taipei) | ADJ  |
|                             | 24                  | Local G (Gravity)<br>Value                     | FF              | 24           | 00           | 00          | 00          | 00       | 0D                                       | 0A     | Range 978032~9                                                                                                    | 83218(DEC)                                                              |                                         | 978914<br>(DEC)<br>(Taipei) |      |
|                             | 27                  | Set ADJ Password                               | FF              | 27           | 00           | 00          | 00          | 00       | 0D                                       | 0A     | 4 bytes ASCII, or                                                                                                    | nly numeric                                                             |                                         |                             |      |

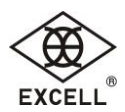

| Command                     | CMD<br>Code | Command                    | Command<br>DescriptionsHeader<br>(HEX)CMD<br>(HEX)Settings<br> |        |          | Terminator<br>(HEX) |        | Settings Descriptions | Default<br>Value | ADJ<br>/ |                                                                                                    |                 |      |
|-----------------------------|-------------|----------------------------|----------------------------------------------------------------|--------|----------|---------------------|--------|-----------------------|------------------|----------|----------------------------------------------------------------------------------------------------|-----------------|------|
| Турс                        | (HEX)       | Descriptions               | BYTE 0                                                         | BYTE 1 | BYTE 2-H | BYTE 3              | BYTE 4 | BYTE 5-L              | BYTE 6           | BYTE 7   |                                                                                                    | (HEX)           | LOCK |
| Communi-<br>cation<br>Setup | 28          | Unlock to ADJ              | FF                                                             | 28     | 00       | 00                  | 00     | 00                    | 0D               | 0A       | Input 4 bytes ADJ password to into ADJ<br>mode. If incorrect password then returns<br>FF 99 E2 0D 0A.                                                                                                    | 0000<br>(ASCII) |      |
|                             | 30          | Setup Pre-tare<br>Value    | FF                                                             | 30     | 00       | 00                  | 00     | 00                    | 0D               | 0A       | Pre-tare Value is 32 bit unsigned without<br>decimal point. Inputted value is right-justified.Examples:<br>Base 10 (decimal)Weight FormatInput (DEC)Pre-tare Value0.000 kg01000.00 kg01001.00 kg0.00 kg010010.0 kg0.00 kg010010.0 kg0.00 kg010010.0 kg0.00 kg010010.0 kg0.00 kg010010.0 kg0.00 01500.0.00 01500.0.00 01500.0.00 01509.0.00 01509. |                 |      |
| Control                     | 31          | Return to Zero             | FF                                                             | 31     | 00       | 00                  | 00     | 77                    | 0D               | 0A       | Fixed value of 0x77                                                                                                    |                 |      |
|                             | 32          | Tare                       | FF                                                             | 32     | 00       | 00                  | 00     | 77                    | 0D               | 0A       | Fixed value of 0x77                                                                                                    |                 |      |
| 3                           | 33          | Setup Unit Weight<br>Value | FF                                                             | 33     | 00       | 00                  | 00     | 00                    | 0D               | 0A       | Formula: Quantity = (Weight AD - Zero<br>Point AD) / Unit Weight.<br><b>Set unit weight value.</b> 1st Byte is number<br>of decimal places (must $\leq$ 6). The last 3<br>bytes represent the numerical value.<br>Current unit is used as the weighing unit.<br>Example: Current unit is kg, then an input<br>value 0x0300000A = 0.010kg.<br>If set to 0, to remove unit weight value<br>and cancel counting.                                                                                                    |                 |      |
|                             | 34          | Setup Quantity             | FF                                                             | 34     | 00       | 00                  | 00     | 00                    | 0D               | 0A       | Formula: Unit Weight AD = (Weight AD -<br>Zero Point AD) / Quantity<br>(Counting is only for kg, g, and lb units)<br><b>Set quantity value.</b><br>If set to 0, to remove quantity value and<br>cancel counting.                                                                                                    |                 |      |

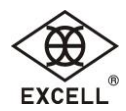

| Command<br>Type    | CMD<br>Code | Command                                                                                                    | Header<br>(HEX) | CMD<br>(HEX) |        | Sett<br>(HI | ings<br>EX) | •      | Term<br>(HI | inator<br>EX) | Settings Descriptions                                                                                                    | Default<br>Value | ADJ<br>/                        |
|--------------------|-------------|----------------------------------------------------------------------------------------------------|-----------------|--------------|--------|-------------|-------------|--------|-------------|---------------|----------------------------------------------------------------------------------------------------|------------------|---------------------------------|
| (HEX)              | 2000        | BYTE 0                                                                                                    | BYTE 1          | BYTE 2-H     | BYTE 3 | BYTE 4      | BYTE 5-L    | BYTE 6 | BYTE 7      |               | (HEX)                                                                                                    | LOCK             |                                 |
|                    | 35          | Empty Weight<br>Confirmation<br>(Weight Calibration)                                                                        | FF              | 35           | 00     | 00          | 00          | 77     | 0D          | 0A            |                                                                                                    |                  | ADJ                             |
| Control<br>Command | 36          | Calibration Weight<br>Confirmation<br>(Weight Calibration)                                                                  | FF              | 36           | 00     | 00          | 00          | 77     | 0D          | 0A            |                                                                                                    |                  | ADJ                             |
|                    | 37          | Change/set<br>Weighing<br>Specification (i.e.<br>weighing unit)                                                             | FF              | 37           | 00     | 00          | 00          | 00     | 0D          | 0A            | 01~06, Maximum Value depends on the<br>setting values of the 25-byte command<br>format 02 "Total Number of Specification<br>Entries".                                                                                |                  |                                 |
|                    | 38          | Reboot                                                                                                    | FF              | 38           | 00     | 00          | 00          | 77     | 0D          | 0A            |                                                                                                    |                  |                                 |
| Read               | 40          | Read Data<br>1: Read Linear<br>Setup<br>2: Read Weight<br>Specification<br>3: Read Other Setup<br>4: Read Version<br>Number | FF              | 40           | 00     | 00          | 00          | 00     | 0D          | 0A            | 01~04<br>01: Return E0 Header + 25 bytes<br>02: Return E1 Header + 123 bytes<br>03: Return E2 Header + 32 bytes<br>04: Return E3 + 16 bytes of Version<br>Number – 17 bytes total                                    |                  |                                 |
| Command            | 42          | Restore Factory<br>Settings                                                                                                 | FF              | 42           | 00     | 00          | 00          | 77     | 0D          | 0A            | Restore settings to factory default values<br>and write them to FLASH. Weight<br>Specification and linearity data will not be<br>altered.<br>Those settings marked in ADJ has to be<br>in ADJ Status to be restored. |                  | See<br>note 🗐<br>on the<br>left |
|                    | 43          | Read ADJ                                                                                                    | FF              | 43           | 00     | 00          | 00          | 77     | 0D          | 0A            | After transmission, reply FF 98 xx 0D 0A<br>xx= 00: LOCK 01: ADJ                                                                                                    |                  |                                 |

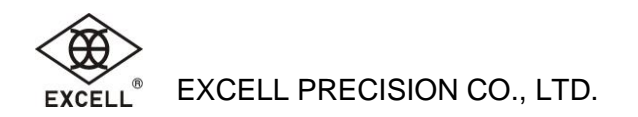

# 3 Command (CMD) Formats (25-byte Length)

| Command<br>Type | CMD<br>Code<br>(HEX) | Command<br>Descriptions | BYTE<br>Address                                          | Contents                                                                                                    | Setting                                                                                                    | Settings Descriptions                                                                                                    | Default<br>Value<br>HEX | ADJ /<br>LOCK |
|-----------------|----------------------|-------------------------|----------------------------------------------------------|----------------------------------------------------------------------------------------------------|----------------------------------------------------------------------------------------------------|----------------------------------------------------------------------------------------------------|-------------------------|---------------|
|                 |                      |                         | 0                                                        | Header                                                                                                    | Fixed value FF                                                                                                    |                                                                                                    |                         | ADJ           |
|                 |                      |                         | 1                                                        | Command Code                                                                                                    | Fixed value 02                                                                                                    |                                                                                                    |                         |               |
|                 |                      |                         | 2                                                        | Total Number of<br>Weighing Unit                                                                                                    | 01~06                                                                                                    | For example: if there are 3 weighing units (kg, g, and lb). Set it to 03. The $2^{nd}$ unit ( $22^{nd}$ byte) and the $3^{rd}$ unit ( $23^{rd}$ byte) have to set to 00~0B. They cannot set to FF; otherwise, error message E2 will be returned. | 01                      |               |
|                 |                      | 3~6                     | Maximum capacity                                         | Most significant byte first                                                                                                    |                                                                                                    | 15000 (DEC)                                                                                                    |                         |               |
|                 |                      |                         | 7~10                                                     | Calibration weight                                                                                                    | Most significant byte first                                                                                           |                                                                                                    | 15000 (DEC)             |               |
|                 |                      |                         | 11~14                                                    | Maximum capacity+9*D                                                                                                    | Most significant byte first                                                                                           |                                                                                                    | 15045 (DEC)             |               |
|                 |                      |                         | 15~18                                                    | Interval-dividing Point                                                                                                    | Most significant byte first                                                                                           |                                                                                                    | 15000 (DEC)             |               |
| Woight          |                      |                         | 19                                                       | Resolution of<br>Interval-dividing Point 1                                                                                                    | 01, 02, 05, 0A (4 types)                                                                                              |                                                                                                    | 05                      |               |
| Setup           | 02                   | Specification           | 20                                                       | Resolution of<br>Interval-dividing Point 2                                                                                                    | 01, 02, 05, 0A (4 types)                                                                                              |                                                                                                    | 05                      |               |
|                 |                      |                         | 21                                                       | Weight Decimal Point                                                                                                    | 00: 0 No decimal places<br>01: 0.0 One decimal place<br>02: 0.00 Two decimal places<br>03: 0.000 Three decimal places |                                                                                                    | 03                      |               |
|                 |                      | 22                      | Second Weighing unit<br>Refer to Weighing Units<br>Table | 00: kg       07: dwt         01: g       08: ct         02: lb       09: hkg         04: lboz       0A: viss         05: oz       0B: T         06: GN       FF: None |                                                                                                    | FF                                                                                                    |                         |               |
|                 |                      |                         | 23                                                       | Third weighing unit                                                                                                    | Same as above                                                                                                    |                                                                                                    | FF                      |               |
|                 |                      |                         | 24                                                       | Fourth weighing unit                                                                                                    | Same as above                                                                                                    |                                                                                                    | FF                      |               |
|                 |                      |                         | 25                                                       | Fifth weighing unit                                                                                                    | Same as above                                                                                                    |                                                                                                    | FF                      |               |
|                 |                      |                         | 26                                                       | Sixth Weighing unit                                                                                                    | Same as above                                                                                                    |                                                                                                    | FF                      |               |
|                 |                      |                         | 27                                                       | Calibration units                                                                                                    | 00: kg<br>01: g                                                                                                    | If set as $0B(T)$ , selectable weighing units for $2^{nd} \sim 6^{th}$ specification entries are as follows:                                                                                                    | 00                      |               |

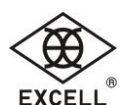

| Command<br>Type | CMD<br>Code<br>(HEX) | Command<br>Descriptions       | BYTE<br>Address | Contents   | Setting           | Settings Descriptions                                                                      | Default<br>Value<br>HEX | ADJ /<br>LOCK |
|-----------------|----------------------|-------------------------------|-----------------|------------|-------------------|--------------------------------------------------------------------------------------------|-------------------------|---------------|
| Weight<br>Setup | 02                   | Setup Weight<br>Specification | 27              |            | 02: lb<br>0B: T   | 00: kg         05: oz           02: lb         09: hkg           04: lboz         0A: viss |                         |               |
|                 |                      |                               | 28~29           | Terminator | Fixed value 0D 0A |                                                                                            |                         |               |

# 4 Setup and Control Command Reply Results

| Setup and Control Command<br>Reply Results (HEX) | Command Descriptions                                                                                                    |
|--------------------------------------------------|----------------------------------------------------------------------------------------------------|
| FF 99 06 0D 0A                                   | Processing done                                                                                                    |
| FF 99 E1 0D 0A                                   | Inaccurate Command parameter value (too long): 1. Setup value not within designated range 2. Not compliant with the Command's total length |
| FF 99 E2 0D 0A                                   | Setup failed                                                                                                    |
| FF 99 E4 0D 0A                                   | Invalid Command : Invalid Command code                                                                                                    |
| FF 98 xx 0D 0A                                   | Return value: xx                                                                                                    |

# **5 Weighing Units Table**

| Unit Code | Unit Name         | System String | Carry Method          |
|-----------|-------------------|---------------|-----------------------|
| 0         | kilogram          | kg            | Decimal (Base 10)     |
| 1         | gram              | g             | Decimal (Base 10)     |
| 2         | pound             | lb            | Decimal (Base 10)     |
| 4         | pound ounce       | lboz          | Hexadecimal (Base 16) |
| 5         | Ounce             | OZ            | Decimal (Base 10)     |
| 6         | Grain             | GN            | Decimal (Base 10)     |
| 7         | Dwt               | dwt           | Decimal (Base 10)     |
| 8         | Carat             | ct            | Decimal (Base 10)     |
| 9         | Catty (Hong Kong) | hkg           | Hexadecimal (Base 16) |
| 10        | Viss (Myanmar)    | viss          | Decimal (Base 10)     |
| 11        | metric ton        | Т             | Decimal (Base 10)     |

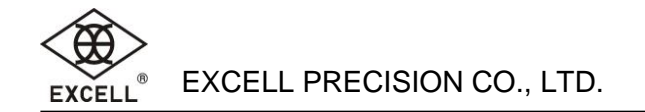

# **6 Weighing Data Output Formats**

Regarding Gross Weight, Net Weight, Tare, and Pre-tare formats, please refer to Output Weighing Value Format.

## 6.1 AD Format and Weighting Format

| Add-<br>ress | Contents           | Descriptions                                                                                                    |
|--------------|--------------------|----------------------------------------------------------------------------------------------------|
| 1            | Header             | 0xFF                                                                                                    |
| 2            | Error<br>Status    | None: 0xE0<br>Initial Zero above allowed max: 0xE1<br>Initial Zero below allowed min: 0xE2<br>Initial Zero is unstable for more than<br>10 seconds: 0xE4<br>Weighing value exceed Maximum<br>capacity+9D: 0xE9<br>Unit weight less than 0.1d: 0xEA<br>Sampling weight less than 10d: 0xEB<br>Insufficient sampling weight and unit<br>weight : 0xEC |
| 3            | Weighing<br>Status | 0: Unstable 1: Stable                                                                                                    |
| 4            | Weight<br>Sign     | "+" or "-"                                                                                                    |
| 5~           | Weight             | 8 digits; Right-justified                                                                                                    |
| 12           | AĎ                 | Redundant 0's are removed.                                                                                                    |
| 13~          | Zoro AD            | 8 digits; Right-justified                                                                                                    |
| 20           | Zeio AD            | Redundant 0's are removed.                                                                                                    |
| 21           | Terminator         | 0x0D                                                                                                    |
| 22           | Terminator         | 0x0A                                                                                                    |

#### Weighing Format

| Add-<br>ress | Contents           | Descriptions                                                                                                    |
|--------------|--------------------|----------------------------------------------------------------------------------------------------|
| 1            | Header             | 0xFF                                                                                                    |
| 2            | Error<br>Status    | None: 0xE0<br>Initial Zero above allowed max: 0xE1<br>Initial Zero below allowed min: 0xE2<br>Initial Zero is unstable for more than<br>10 seconds: 0xE4<br>Weighing value exceed Maximum<br>capacity+9D: 0xE9<br>Unit weight less than 0.1d: 0xEA<br>Sampling weight less than 10d: 0xEB<br>Insufficient sampling weight and unit<br>weight : 0xEC |
| 3            | Weighing<br>Status | 0: Unstable 1: Stable                                                                                                    |
| 4            | Weight<br>Sign     | "+" or "-"                                                                                                    |
| 5~           | Gross              | Redundant 0's are removed.                                                                                                    |
| 12           | Weight             | Right-justified; Includes decimal point                                                                                                    |
| 13~          | Net                | Redundant 0's are removed.                                                                                                    |
| 20           | Weight             | Right-justified; Includes decimal point                                                                                                    |
| 21~          | Toro               | Redundant 0's are removed.                                                                                                    |
| 28           | Tale               | Right-justified; Includes decimal point                                                                                                    |
| 29~          | Pro toro           | Redundant 0's are removed.                                                                                                    |
| 36           | Fie-laie           | Right-justified; Includes decimal point                                                                                                    |
| 37~          | Weighing           | Left-justified                                                                                                    |
| 40           | Torminator         |                                                                                                    |
| 41           |                    |                                                                                                    |
| 42           | I erminator        | UXUA                                                                                                    |

## 6.2 Counting Format and EXCELL Standard Format

#### **Counting Format**

| -bb∆ |                    |                                                                                                    |
|------|--------------------|----------------------------------------------------------------------------------------------------|
| ress | Contents           | Descriptions                                                                                                    |
| 1    | Header             | 0xFF                                                                                                    |
| 2    | Error<br>Status    | None: 0xE0<br>Initial Zero above allowed max: 0xE1<br>Initial Zero below allowed min: 0xE2<br>Initial Zero is unstable for more than<br>10 seconds: 0xE4<br>Weighing value exceed Maximum<br>capacity+9D: 0xE9<br>Unit weight less than 0.1d: 0xEA<br>Sampling weight less than 10d: 0xEB<br>Insufficient sampling weight and unit<br>weight : 0xEC |
| 3    | Weighing<br>Status | 0: Unstable 1: Stable                                                                                                    |

## **EXCELL Standard Format**

| Add-<br>ress | Contents          | Descriptions                            |
|--------------|-------------------|-----------------------------------------|
| 1~2          | Status            | Stable: ST; Unstable: US; Overload: OL  |
| 3            | Separator         | 3                                       |
| 4            | Weight            | Gross weight: G; Net weight: N          |
| 5            | Status            | Blank                                   |
| 6            | Separator         | ,                                       |
| 7            | Weight<br>Sign    | "+" or "-"                              |
| 8~           | Net               | Redundant 0's are removed.              |
| 15           | Weight            | Right-justified; Includes decimal point |
| 16~<br>18    | Weighing<br>units | Right-justified                         |
| 19           | Terminator        | 0x0D                                    |

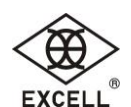

| 4         | Weight<br>Sign | "+" or "-"                              |   | 20 | Terminator | 0x0A |
|-----------|----------------|-----------------------------------------|---|----|------------|------|
| 5~        | Gross          | Redundant 0's are removed.              | - |    |            |      |
| 12        | Weight         | Right-justified; Includes decimal point |   |    |            |      |
| 13~       | Net            | Redundant 0's are removed.              |   |    |            |      |
| 20        | Weight         | Right-justified; Includes decimal point |   |    |            |      |
| 21~       | Toro           | Redundant 0's are removed.              |   |    |            |      |
| 28        | Tale           | Right-justified; Includes decimal point |   |    |            |      |
| 29~       | Dro toro       | Redundant 0's are removed.              |   |    |            |      |
| 36        | Fie-late       | Right-justified; Includes decimal point |   |    |            |      |
| 37~       | Weighing       | Left-justified                          |   |    |            |      |
| 40        | units          |                                         |   |    |            |      |
| 41        | Unit           | Redundant 0's are removed.              |   |    |            |      |
| 41~<br>10 | Weight         | Right-justified; Includes decimal point |   |    |            |      |
| 40        | (Net)          |                                         |   |    |            |      |
| 40        | Unit           | 8 digits; Right-justified               |   |    |            |      |
| 49~       | Weight         | Redundant 0's are removed.              |   |    |            |      |
| 50        | AD             |                                         |   |    |            |      |
| 57~       | Quantity       | Redundant 0's are removed.              |   |    |            |      |
| 61        | Quantity       | Right-justified                         |   |    |            |      |
| 62        | Terminator     | 0x0D                                    |   |    |            |      |
| 63        | Terminator     | 0x0A                                    |   |    |            |      |

# 7 Output Weighing Value Format

EXK Kit's weighing value output is in either Base 10 (decimal) or Base 16 (hexadecimal) format. Weighing units such as pound-ounce are in Base 16 (hexadecimal) format. Base 10 (decimal) format has only 1 decimal point, while Base 16 (hexadecimal) can have 1 or 2 decimal points.

| kg in Base 10 (decimal) | pound-ounce are in Base 16 (hexadecimal) |  |  |
|-------------------------|------------------------------------------|--|--|
| 1 kg displays as "1.00" | 9 lb 6 oz display as "9. 6.0" or "9. 6"  |  |  |

# 8 Install EXK Setup Tool (WKT)

System Requirement

Compatible Operating Systems: Windows XP (SP3) / Windows 7 / Windows 8 & 8.1 / Windows 10

Step1: Install EXK Setup Tool (WKT)

EXK Setup Tool (WKT) installation does not require executing an installer. Just create a directory for EXK Setup Tool (WKT). Place the two files (**wkt.exe, wkt.xml)** in that directory, then run **wkt.exe** :

Step2: Install USB driver for EXK Setup Tool (WKT)

Go to the following website and select a matching driver for installation: <u>https://www.silabs.com/products/development-tools/software/usb-to-uart-bridge-vcp-drivers</u>

Step3: After drive installation is completed, use a USB Type A to USB Type B cable to connect EXK Kit and the computer, then the device manager will show two COM ports:

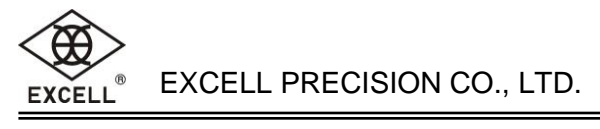

|                                                                          | × |
|--------------------------------------------------------------------------|---|
| 檔案(E) 動作(A) 檢視(V) 說明(H)                                                  |   |
|                                                                          |   |
| > щ 音效、視訊及遊戲控制器                                                          | ^ |
| > 🖷 音訊輸入與輸出                                                              |   |
| > 🔲 處理器                                                                  |   |
| > 🧾 軟體裝置                                                                 | _ |
| > 🏺 通用序列匯流排控制器                                                           |   |
| > 🏺 通用序列匯流排裝置                                                            |   |
| ✔ 💭 連接埠 (COM 和 LPT)                                                      |   |
| 🛱 Silicon Labs Dual CP2105 USB to UART Bridge: Enhanced COM Port (COM8)  |   |
| 🛱 Silicon Labs Dual CP2105 USB to UART Bridge: Standard COM Port (COM22) |   |
| > 📓 韌體                                                                   |   |
| > 🔚 感應器                                                                  |   |
| 、 🕼 漫鼠及其他指種裝置                                                            | ~ |
|                                                                          |   |

- Standard COM Port is the Weighing Data Output Port.
- Enhanced COM Port is the Command Port.

Step4: Connection Setup for EXK Setup Tool (WKT)

After running **wkt.exe**, sequentially select **System**  $\rightarrow$  **Preference**, then the following dialog window will appear:

| 1                    |        |           |          |                 |              |   |
|----------------------|--------|-----------|----------|-----------------|--------------|---|
| [WKTS010] Preference |        |           |          | -               | - 🗆          | × |
| nput Com Setting     |        |           |          |                 |              |   |
| Com Port Baud Rate   | Parity | Byte Size | Stop Bit | Read Interval 1 | Fimeout(ms)  |   |
| COM22 ~ 9600 ~       | None ~ | 8 ~       | 1 ~      | 10              |              |   |
| output Com Setting   |        |           |          |                 |              |   |
| Com Port Baud Rate   | Parity | Byte Size | Stop Bit | Read Interval 1 | Fimeout(ms)  |   |
| COM8 ~ 9600 ~        | None ~ | 8 ~       | 1 ~      | 10              |              |   |
| isplay Setting       |        |           |          |                 |              |   |
| Interface Language   |        |           |          |                 |              |   |
| English              | $\sim$ |           |          |                 |              |   |
|                      |        |           |          |                 |              |   |
|                      |        |           |          |                 |              |   |
|                      |        |           |          |                 |              |   |
|                      |        |           |          | Caus            | <b>D</b> .44 |   |
|                      |        |           |          | Save            | EXIT         |   |
|                      |        |           |          |                 |              |   |

- According to COM port settings displayed in the device manager, manually select corresponding COM port numbers in Input Com Setting and Output Com Setting.
- Command port settings must be set as 9600,N,8,1.
- Other settings are the same as dialog window screenshot above.
- You can choose an interface language in Display Setting.
- After setup is completed, press 'Save' then 'Exit'.

Older hardware's definitions for Standard and Enhance are reversed (as mentioned in step 3), if
 EXK Setup Tool (WKT) does not receive weight data. Please reverse the Input Com Port and Output
 Com Port settings in [WKTS010] setting (see figure above) in EXK Setup Tool (WKT)

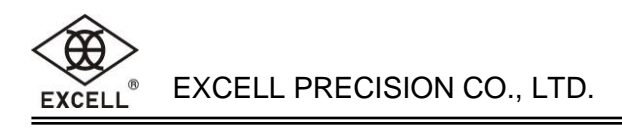

9

| EXK S                                    | Setup Tool (WKT) Descriptions Button Area                                                                                                    |                                                                      |  |  |  |  |  |  |
|------------------------------------------|----------------------------------------------------------------------------------------------------|----------------------------------------------------------------------|--|--|--|--|--|--|
| V                                        | [WKTM000] Weighing Kit Tool     System(S) Exit(X)                                                                                                    | ×                                                                    |  |  |  |  |  |  |
| eighing Status<br>Setup/Calibration Area | AD       Weighing       Counting       Standard         ST       Gross       Tare       Unit       0 PT         Net       Pretare       Image: Counting Standard       Image: Counting Standard         Weight CAL.       Line CAL.       ADJ Control       User Control       Communication       ADJ Password                                                                                                    |                                                                      |  |  |  |  |  |  |
|                                          | Weight Specification       Weight         Max Digits       Dec Point       Divide       Unit         30000       3       5       kg       Image: Calibration Digits       SPEC         Calibration Digits       5       ×       kg       Image: Calibration Digits       SPEC         5000       5.000kg       1/600       1/600       1/600       1/600         Double Range       30kg *       30kg *       Max(9)         30000       5       MultiInterval       Image: Calibration Digits       Max(9) | t Display Sample<br><b>30.000 kg</b><br>0<br>* 0.005<br>d): 30.045kg |  |  |  |  |  |  |
|                                          | Unit2 Unit3 Unit4 Unit5 Unit6                                                                                                    |                                                                      |  |  |  |  |  |  |
| i_<br>1 <sup>-</sup>                     | Setting                                                                                                    | Weight Cal                                                           |  |  |  |  |  |  |
|                                          | 02026310 ADJ                                                                                                    |                                                                      |  |  |  |  |  |  |
|                                          |                                                                                                    |                                                                      |  |  |  |  |  |  |

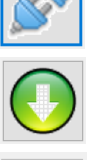

**Button Area** 

Connect or disconnect

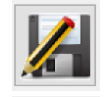

Save currently displayed settings as a configuration file Open a configuration file and load its settings to the current display

Download EXK's settings to EXK Setup Too

Save currently displayed settings to EXK Setup Tool

## Weighing Status Area

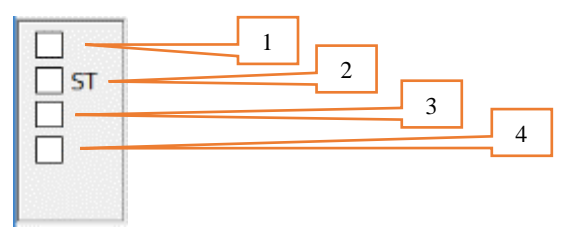

- (1) Message code Please refer to the communication protocol.
- (2) Stability indicator Lights green when stable; lights yellow when unstable.
- (3) Negative weight indicator Lights red when weight is negative
- (4) Execution command reply code Please refer to the communication protocol.

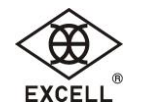

#### System Message Area

| 63 3241537268991351 | LOCK |   |
|---------------------|------|---|
|                     |      |   |
| 2 3                 | 4    | 1 |

- (1) Progress bar
- (2) Weighing data format length displayed after making connection
- (3) EXK Kit firmware version displayed after downloading EXK KIT settings
- (4) Current status of EXK KIT's setup switch displayed after downloading EXK KIT settings

#### Internal Value or Weight Display

#### Internal Value Display

| A | D Weigh | ning Counting | Standard |
|---|---------|---------------|----------|
| A | D       | Zero AD       |          |
|   | 433301  | 433301        |          |
|   |         |               |          |
|   |         |               |          |

#### Weight Display

| AD W                         | eighing Counting                        | g Standard |                                  | 204                   |
|------------------------------|-----------------------------------------|------------|----------------------------------|-----------------------|
| Gross<br>0.00<br>Net<br>0.00 | 0 Tare<br>0 0.000<br>Pretare<br>0 0.000 | Unit<br>kg | <b>○</b> PT <b>○</b> PT <b>○</b> | Return to Zero button |

Set pre-tare: (Example) The weight format is 0.000 kg in the above screenshot, so 0.5kg

is displayed as 0.500. To set 0.5kg pre-tare weight, enter 500 (remove decimal point and Redundant 0) in the text bar and then press PT; the 0.5kg pre-tare weight is now set. To cancel Pre-tare, enter 0 and press PT.

unit selection dropdown menu

#### **Counting Display**

| AD                     | Weigh        | ning Counting                     | Standard                        |             |         |          |                    |
|------------------------|--------------|-----------------------------------|---------------------------------|-------------|---------|----------|--------------------|
| Gross<br>0<br>Net<br>0 | .000<br>.000 | Tare<br>0.000<br>Pretare<br>0.000 | Unit WT<br>0<br>Unit WT AD<br>0 | Unit<br>QTY | kg<br>0 | +0+<br>T | 0 PT<br>0 U<br>0 Q |

Set Unit Weight: (Example) The weight format is 0.000 kg in the above screenshot. To setup Unit Weight as 1g, enter 0.001 in the text bar and then press U; the 0.001kg (1g) unit weight is now set. To cancel Unit Weight, enter 0 and press U.

Set Quantity: With weighing object(s) present on the platter (i.e. nonzero weighing value), enter quantity and press . Unit weight will be automatically calculated based on current weight and quantity entered. To cancel Quantity, enter 0 and press .

#### Simple Display

| AD Weighin | ng Counting | Standard |
|------------|-------------|----------|
| Gross      | Unit        | +0←      |
| 0.000      | kg          | T        |

## 9.1 Set Specification and Perform Weight Calibration

| Weight CAL. Line CAL. AD                                                                                                    | DJ Control User Control C   | Communication ADJ Pass | vord                                                                        |
|----------------------------------------------------------------------------------------------------|-----------------------------|------------------------|-----------------------------------------------------------------------------|
| Weight Specification         Max Digits       Dec Point         30000       3 ~         Calibration Digits       5000         5000       5.000kg         Double Range | Divide Unit<br>5 ~ kg ~     |                        | Weight Display Sample<br><b>30.000 kg</b><br>SPEC<br>1/6000<br>30kg * 0.005 |
| Range DigitsDivide300005                                                                                                    | Range Type<br>MultiInterval | ~                      | Max(9d): 30.045kg                                                           |
| Unit2 Unit3                                                                                                    | Unit4 Unit5                 | Unit6                  |                                                                             |
|                                                                                                    |                             | Setting                | Weight Cal                                                                  |

(Example) In Setup/Calibration Area as shown above, the weight being displayed on the right can be changed by different settings, so you can predict setup results in advance. After entering and selecting settings, press 'Setting' to confirm. Then Press 'Save' key to save settings to EXK Kit. Please follow screen instructions during the setup process.

| wkt                           | ×                            |
|-------------------------------|------------------------------|
| Completed                     |                              |
| OK                            | 1. Press 'OK'.               |
| Information X                 |                              |
| Empty platform, then press OK |                              |
| 2. After                      | emptying platform, press 'OK |

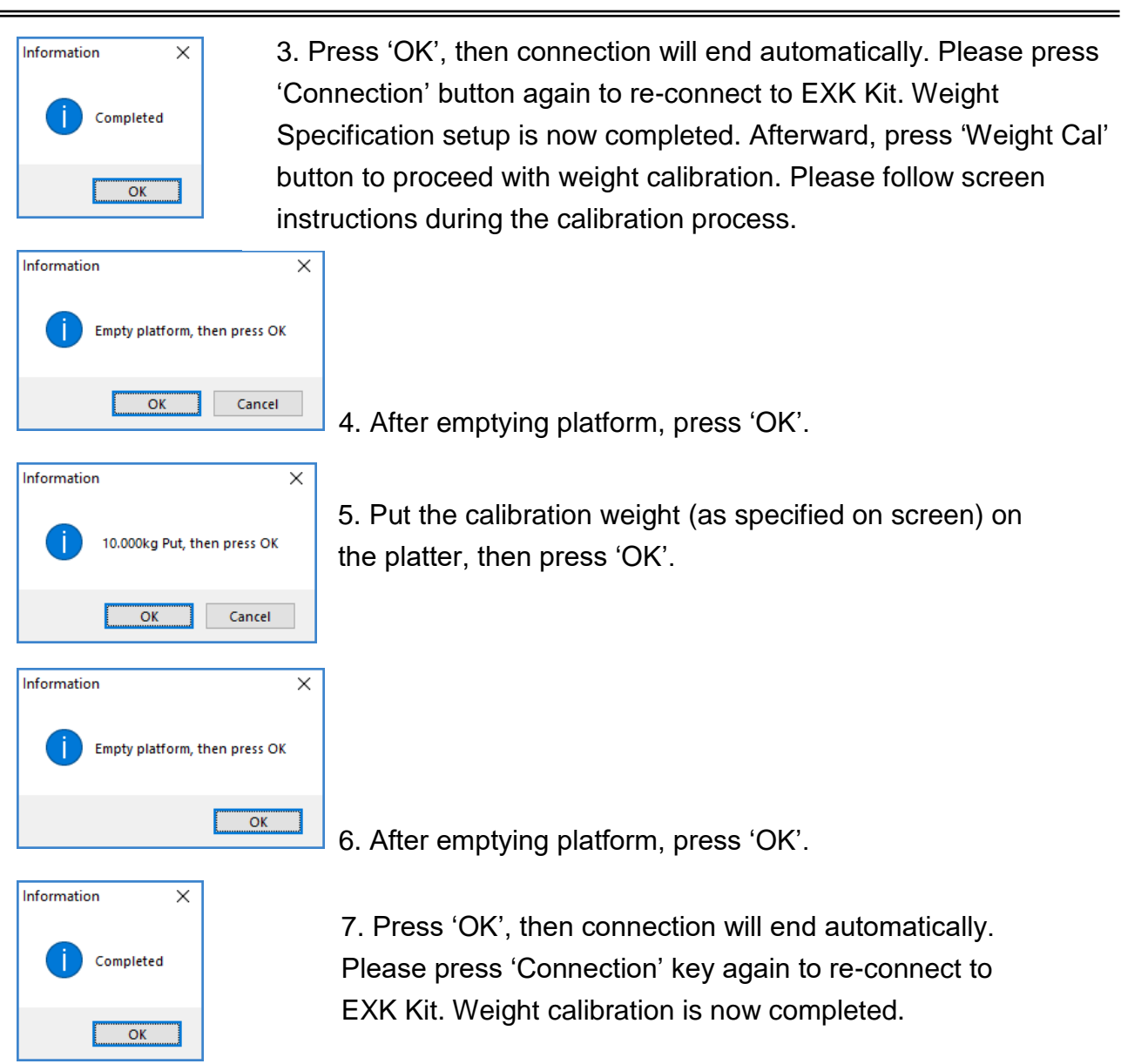

## 9.2 Line CAL. (Linear Calibration)

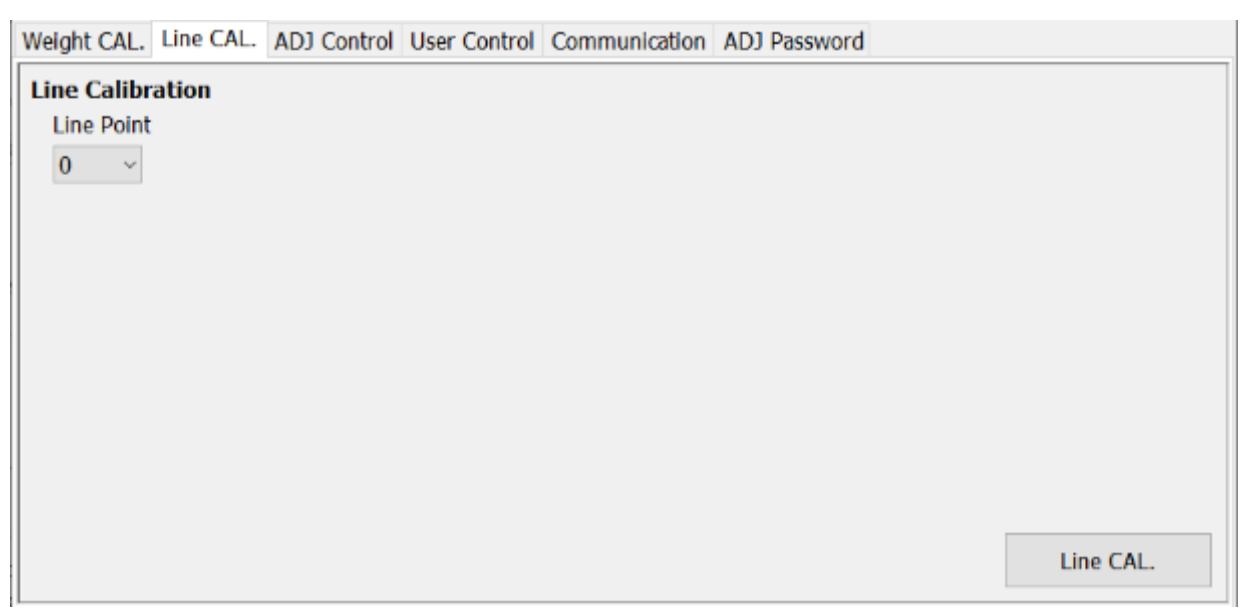

First select number of linear points for calibration, or select 0 to clear linear calibration settings. Press "Line CAL." Button and follow screen instructions.

EXK Setup Tool (WKT) will proceed with linear calibration based on selected number of points. For example, For a capacity of 30.000kg with 5 linear points, the calibration steps are as the following:

- Calibrate (No load) 0.000 kg
- Calibrate (1<sup>st</sup> point) 6.000kg
- Calibrate (2<sup>nd</sup> point) 12.000kg
- Calibrate (3<sup>rd</sup> point) 18.000kg
- Calibrate (4<sup>th</sup> point) 24.000kg
- Calibrate (5<sup>th</sup> point) 30.000kg (Full Capacity)

#### 9.3 ADJ Control Setting

| Weight CAL. Line CAL. ADJ C | Control User Control Communicat | ion ADJ Password        |         |
|-----------------------------|---------------------------------|-------------------------|---------|
| ADJ Control Setting         |                                 |                         |         |
| Tare                        | Pretare                         | Clear Tare use Zero key |         |
| Accumulate ~                | Enable ~                        | Enable ~                |         |
| Turn On Zero Range          | Zero Track Range                | Stable Check by D       |         |
| 10 %                        | 2 %                             | 0.25 d ~                |         |
| Stable Check by ms          |                                 |                         |         |
| 100 ms                      |                                 |                         |         |
| Menufacture G               |                                 |                         |         |
| 978914                      |                                 |                         |         |
|                             |                                 |                         |         |
|                             |                                 |                         |         |
|                             |                                 |                         |         |
|                             |                                 |                         | Setting |

To proceed in ADJ Control setup, EXK Kit must be in the ADJ position. After parameters are confirmed, press 'Setting' button to proceed.

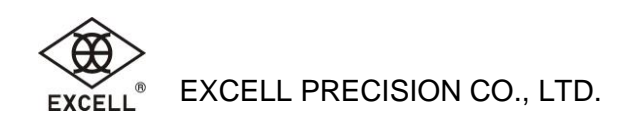

## 9.4 User Control

| Weight CAL. | Line CAL. | ADJ Control | User Control  | Communication | ADJ Password    |         |
|-------------|-----------|-------------|---------------|---------------|-----------------|---------|
| User Contro | Setting   |             |               |               |                 |         |
| Data Outpu  | t         | Data        | a Output Type |               |                 |         |
| Enable      | $\sim$    | Wei         | ighing 🗸      |               |                 |         |
| Turn On Ur  | nit       |             |               |               |                 |         |
| kg v        |           |             |               |               |                 |         |
| User G      | -         |             |               |               |                 |         |
| 978914      | ]         |             |               |               |                 |         |
|             |           |             |               |               |                 |         |
|             |           |             |               |               |                 |         |
|             |           |             |               |               |                 |         |
|             |           |             |               |               |                 |         |
|             |           |             |               |               |                 |         |
|             |           |             |               |               | Factory Default | Setting |

After parameters are confirmed, press 'Setting' button to proceed.

Restoring EXK Kit to factory default settings will not affect setup values being displayed in the Weight Calibration and Line Calibration dialog windows. ADJ Control settings can be restored to factory default settings only in ADJ status (i.e. EXK Kit's setup switch is in ADJ position); otherwise, only non-ADJ factory default settings will be restored. Regarding factory default settings, please refer to setup commands.

## 9.5 Communication Setup

| Weight CAL. Line CAL. ADJ Control User Control Communication ADJ Password                                                                                                    |         |
|----------------------------------------------------------------------------------------------------|---------|
| Communication Setting         Data Output Port         Baud Rate       Parity       Byte Size       Stop Bits         9600       None       8       1       ✓         Output times per 1 s       10       ✓       ✓       ✓ |         |
|                                                                                                    | Setting |

After parameters are confirmed, press 'Setting' button to proceed.

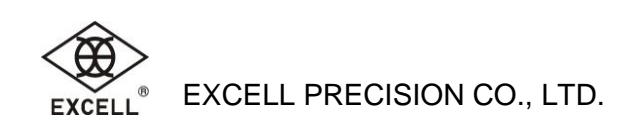

#### 9.6 ADJ password

| Weight CAL. Line CAL. ADJ Control User Control | Communication | ADJ Password |         |
|------------------------------------------------|---------------|--------------|---------|
| ADJ Password Setting                           |               |              |         |
| Password                                       |               |              |         |
|                                                |               |              |         |
| New Password                                   |               |              |         |
|                                                |               |              |         |
| Confirm Password                               |               |              |         |
|                                                |               |              |         |
|                                                |               |              |         |
|                                                |               |              |         |
|                                                |               |              |         |
|                                                |               |              |         |
|                                                |               | Open ADJ     | Setting |
|                                                |               |              |         |

To set password:

In the LOCK mode: Input password, input new password, input new password again to confirm. Then press Setting button.

In the ADJ mode: Input new password, input new password again to confirm. Then press Setting button.

How to open ADJ function in LOCK mode:

Input password, press Open ADJ button.